※キャッシュクリアの方法は、ご利用のブラウザによって異なります。

## Google Chrome

Chrome を起動し、ウィンドウ右上の設定メニューをクリックします。 その他のツール/閲覧履歴を消去 を選択します。 閲覧履歴データの削除ボックスが表示されます。

「キャッシュされた画像とファイル」にチェックを入れ、「データを削除」をクリックします。

## Firefox

Firefox を起動し、右上アプリケーションメニューから「履歴」をクリックします。 「最近の履歴を消去」をクリックします。 すべての履歴を消去ウィンドウで「キャッシュ」にチェックを入れ、「OK」をクリックします。

## Microsoft Edge

Edge を起動し、画面右上設定ボタンから「履歴」をクリックします。 履歴ウィンドウ右上「その他のオプション」を選択し、「閲覧データをクリア」をクリックします。 閲覧データをクリアウィンドウが表示されます。

「キャッシュされた画像とファイル」にチェックを入れ、「今すぐクリア」をクリックします。

# Safari

Safari を起動し、Safari メニュー/環境設定 を選択します。 環境設定ウィンドウが表示されます。「詳細」タブを選択し ウィンドウ下部の「メニューバーに"開発"メニューを表示」にチェックを入れます。 メニューバーに「開発」が追加されます。 開発/キャッシュを空にする をクリックします。

### Android でキャッシュ削除(クリア)する場合

Android は設定ツールからアプリごとにキャッシュクリアすることができます。

- ・設定ツールをタップ
- ・「アプリと通知」をタップ
- ・「●個のアプリをすべて表示」をタップ
- ・スマホに入っているアプリの中からキャッシュクリアしたいアプリを選択
- 「ストレージとキャッシュ」をタップ
- ・「キャッシュを削除」をタップ

### iPhone でキャッシュ削除(クリア)する場合

- ・設定ツールをタップ
- ・一覧の中から「Safari」をタップ
- ・「詳細」をタップ
- ・「Web サイトデータ」をタップ
- ・「Web サイトデータを削除」をタップ

上記の作業で iPhone の Safari にたまっていたキャッシュが削除されます。ただし、キャッシュだけでなく、検 索エンジンの検索履歴の削除やサイトからログアウトしてしまう Cookie も消去されるので注意してください。